# Инструкция по поиску в электронных каталогах Свердловской областной межнациональной библиотеки

<u>Начало поиска</u> <u>Характеристика баз данных</u> <u>Формирование поискового запроса</u> <u>Результаты поиска</u> <u>Новые поступления</u> <u>Особенности работы в «Электронной библиотеке»</u> <u>Профиль читателя на сайте библиотеки</u>

#### Начало поиска

1. Для поиска в электронном каталоге библиотеки войдите на сайт http://opac.somb.ru:8087/jirbis2/.

2. Для перехода к электронному каталогу вы также можете воспользоваться прямой ссылкой из быстрого меню в левой части сайта библиотеки <u>http://www.somb.ru/</u>.

### Характеристика баз данных

Слева страницы вы увидите список баз данных, входящих в электронный каталог.

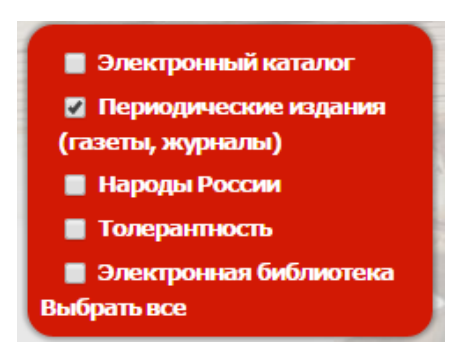

Для того, чтобы провести поиск, вам необходимо выбрать одну из перечисленных баз данных. Например, чтобы осуществить поиск в базе «Периодические издания», необходимо выбрать раздел с соответствующим названием.

Ниже приводится краткое описание содержания баз данных, составляющих электронный каталог.

#### «Электронный каталог»

– это главный каталог библиотеки, база данных, содержащая библиографические описания печатных (учебники, учебные и методические пособия, научная, справочная, художественная литература) и электронных (на CD, DVD, VHS) изданий, хранящихся в фондах библиотеки, с указанием количества экземпляров

издания, а также места его хранения и выдачи (читальный зал, отраслевая специализированная библиотека, книгохранилище).

#### «Электронная библиотека»

– база данных, содержащая библиографические описания и полные тексты (в электронном виде) изданий Свердловской областной межнациональной библиотеки, а также электронные копии документов из фонда библиотеки, оцифрованных с целью физического сохранения изданий.

В базу включены коллекции:

#### • Коллекция «Фольклор народов мира» (2011-2015)

В коллекции представлены электронные копии книг, объединенные общей тематикой – фольклор народов мира. Документы из коллекции доступны для просмотра только в локальной сети Свердловской областной межнациональной библиотеки.

#### • Коллекция «Художественная литература на татарском языке» (2016-)

Оцифровка документов ведется с целью обеспечения сохранности изданий. Документы из коллекции доступны для просмотра только в локальной сети Свердловской областной межнациональной библиотеки.

#### • Коллекция «Издания СОМБ» (1991-)

В коллекции представлены издания Свердловской областной межнациональной библиотеки, подготовленные и изданные с 1991 года по настоящее время. Все издания из этой коллекции доступны пользователям для свободного просмотра и скачивания.

#### «Периодические издания»

 – база данных, содержащая библиографические описания газет, журналов, поступивших в СОМБ

#### «Народы России»

 – база данных, содержащая библиографические описания статей, книг и статей, касающихся истории, культуры, искусства, этнографии, литературы народов
 России. Внимание: не все описанные в данной базе издания представлены в фондах библиотеки.

#### «Толерантность»

 – база данных, содержащая библиографические описания статей, посвященных вопросам толерантности (согласие, терпимость), профилактике экстремизма.
 Внимание: не все описанные в данной базе издания представлены в фондах библиотеки.

#### Формирование поискового запроса

Для осуществления поиска вам необходимо выбрать вид поиска (простой, расширенный, профессиональный).

Для поиска конкретной книги (когда есть автор или заглавие) рекомендуется использовать простой или расширенный поиск.

Поиск по теме лучше проводить в расширенном или профессиональном поиске. Они дают возможность формировать комплексный поисковый запрос, т. е. соединять несколько поисковых критериев в одном поисковом запросе, ограничивать или расширять запрос какими-либо дополнительными условиями.

основной сайт РАСШИРЕННЫЙ ПОИСК ПРОФЕССИОНАЛЬНЫЙ ПОИСК простой поиск новые поступления

• При **простом поиске** необходимо ввести в поле «Ключевые слова» искомое слово или выражение, по которому будет проводиться поиск.

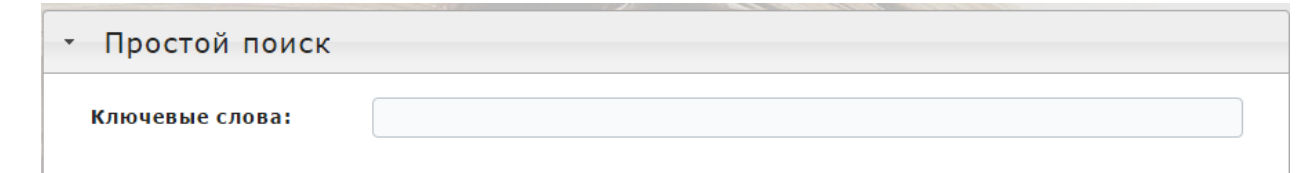

Результат поиска – все документы, в библиографическом описании которых встречается искомое слово или выражение в разных падежах.

Найдено документов:274; Показаны документы с 1 по 10. Запрос: ((<>K=TATAP<>+<>K=TATAPAM<>+<>K=TATAPAM/<>+<>K=TATAPAM/<>+<>K=TATAPA/

• При расширенном поиске могут быть одновременно заданы несколько поисковых критериев. Дополнительные поисковые поля позволяют уточнить запрос. Все поисковые элементы объединяются логикой "И".

| Автор:                      |                |
|-----------------------------|----------------|
| Заглавие:                   |                |
| Ключевые слова:             |                |
|                             | в любом поле 🔻 |
|                             | c              |
| Год издания:                | ΠΟ             |
| Характер документа:         |                |
| С электронными<br>версиями: |                |

• При **профессиональном поиске** уточнение запроса возможно по большему числу поисковых полей. Все поисковые элементы также объединяются логикой "И".

| Журнал(газета):                                                                                                    |                |  |  |
|----------------------------------------------------------------------------------------------------|----------------|--|--|
| Ключевые слова:                                                                                                    | татары         |  |  |
|                                                                                                    | в любом поле 🔹 |  |  |
| Предметная рубрика:                                                                                                    |                |  |  |
|                                                                                                    | <b>c</b>       |  |  |
| Год издания:                                                                                                    | 2000           |  |  |
|                                                                                                    | 2010           |  |  |
| Издательство:                                                                                                    |                |  |  |
| ISBN:                                                                                                    |                |  |  |
| Характер документа:                                                                                                    |                |  |  |
| Вид документа:                                                                                                    |                |  |  |
| Язык документа:                                                                                                    |                |  |  |
| Место хранения:                                                                                                    |                |  |  |
|                                                                                                    | Поиск          |  |  |
| <ul> <li>Настройки отображения записей</li> </ul>                                                                                                   |                |  |  |
|                                                                                                    |                |  |  |
| Найдено документов:274; Показаны документы с 1 по 10.<br>Запрос: ((<>K=TATAP<>+<>K=TATAPAM<>+<>K=TATAPAMU<>+<>K=TATAPAMU<>+<>K=TATAPAX<>+<>K=TATAPA |                |  |  |

### Результаты поиска

Полученные результаты можно выстроить в удобном для вас виде и порядке.

| -Показывать элементы                                                                                                    |                  |                       |                      |
|----------------------------------------------------------------------------------------------------|------------------|-----------------------|----------------------|
| 🗷 Вид документа                                                                                                    | 🔲 Полочный шифр  | Систематические индє  |                      |
| Рубрики                                                                                                    | 🔲 Ключевые слова | Точки доступа         |                      |
| 🔲 Аннотация                                                                                                    | 🔲 Оглавление     | □ Книгообеспеченность |                      |
| ормат показа: Полный                                                                                                    | T                | Сортировка:           | Нет сортировки 🔹     |
|                                                                                                    |                  |                       | Нет сортировки       |
|                                                                                                    |                  |                       | По автору и заглавию |
| Найдено документов:274; Показаны документы с 1 по 10.<br>Запрос: (/ с К=ТАТАРськс ж. ТАТАРАМськс ж. ТАТАРАМИськс ж. ТАТАРАХськс К-ТАТАР |                  |                       | По году издания      |
|                                                                                                    |                  |                       | По дате поступления  |
| Запрос: ((<>K=TATAP<>+<>K=TATAPAM<>+<>K=TATAPAMИ<>+<>K=TATAPAX<>+<>K=TATAPAX<>+<>K=TATAP                                                |                  |                       |                      |

В верхней части страницы с результатами поиска будет указано общее количество найденных изданий.

На странице с результатами поиска одновременно отображается 10 описаний изданий. Для перехода к следующим описаниям необходимо нажать на номер соответствующей страницы в нижней части окна с результатами поиска.

Для получения информации о количестве экземпляров издания и месте его хранения и выдачи нажмите на закладку «Экземпляры и бронирование».

|       | Библиографическая запись Экземпляры и бронирование Держате | ели докум | ента     |
|-------|------------------------------------------------------------|-----------|----------|
| Stule | Место выдачи                                               |           | Свободно |
|       | Книгохранение                                              | 1         | 1        |
|       | Абонемент                                                  | 1         | 1        |

При необходимости, можно распечатать найденные библиографические записи, сохранить их в файл или отправить по электронной почте.

|             | Рид ээрисой: | —Формат печати —— |   | 0%     |
|-------------|--------------|-------------------|---|--------|
|             | Попный т     | MS Word           | ۲ |        |
| Сортировка: | Заголовки:   | Принтер           | ŏ | Печать |
|             |              | E-Mail            | ő |        |

### Новые поступления

Для просмотра новых изданий, поступивших в библиотеку, нажмите в верхнем меню на «**Новые поступления**». Выберите интересующий вас период и нажмите на иконку отрасли знаний или на «Все разделы».

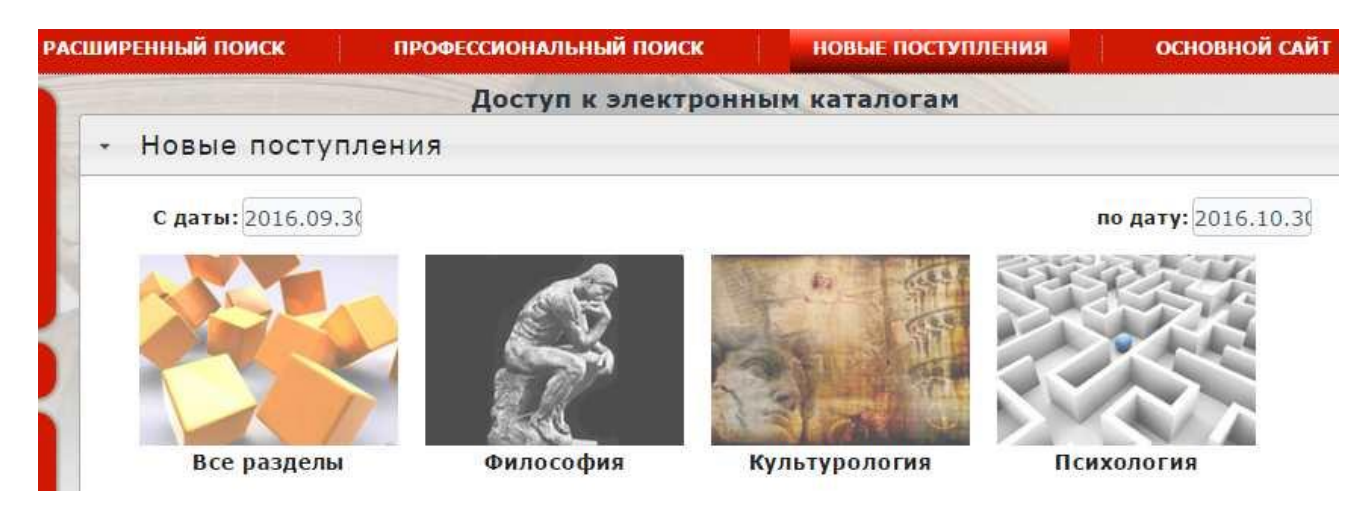

## Особенности работы в «Электронной библиотеке»

• Для просмотра электронной версии документа нажмите на вкладку «Электронные версии».

Основная часть электронных копий книг доступна для просмотра только в локальной сети библиотеки авторизованным пользователям.

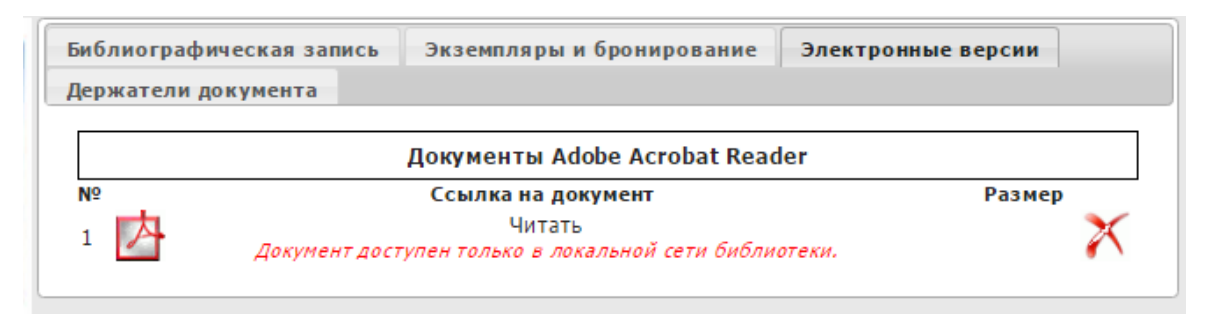

Электронные копии изданий, перешедших в общественное достояние, доступны для просмотра в удаленном режиме авторизованным пользователям.

| Библиографическая запись Экземпляры и бронирование Электронные версии |                    |           |        |
|-----------------------------------------------------------------------|--------------------|-----------|--------|
| Документы Adobe Acrobat Reader                                        |                    |           |        |
| Nº                                                                    | Ссылка на документ |           | Размер |
| 1 🛃 ЛИСТАТЬ 🔛                                                         | Читать             | 75871 кб. | X      |

Издания Свердловской областной межнациональной библиотеки

доступны без авторизации.

| Библиографическая              | а запись Экземпляры и бронирование Эле | ектронные версии |  |
|--------------------------------|----------------------------------------|------------------|--|
| Держатели докумен              | та                                     |                  |  |
| Документы Adobe Acrobat Reader |                                        |                  |  |
| Nº                             | Ссылка на документ                     | Размер           |  |
| 1                              | Читать                                 |                  |  |
|                                |                                        |                  |  |

• При необходимости **скачать или распечатать** документ, нажмите на стрелку или принтер в верхней правой части экрана открывшегося документа.

|        | * 🐴 🐛 🕐 💷 🗳 🖓 🐾 |
|--------|-----------------|
| 1 / 80 | ¢±a             |
|        |                 |

Для скачивания и печати доступны только издания Свердловской областной межнациональной библиотеки.

• Для выборки изданий СОМБ за определенный период времени воспользуйтесь расширенным или профессиональным поиском и поиск по полям: «Год издания» и «Характер документа».

| <ul> <li>Электронный каталог</li> <li>Периодические издания<br/>(газеты, журналы)</li> </ul> | <ul> <li>Расширенный поиск</li> </ul> |                                       |  |  |
|----------------------------------------------------------------------------------------------|---------------------------------------|---------------------------------------|--|--|
| Народы России                                                                                | Автор:                                |                                       |  |  |
| Толерантность                                                                                | Заглавие:                             |                                       |  |  |
| Электронная библиотека<br>Выбрать все                                                        | Ключевые слова:                       |                                       |  |  |
|                                                                                              |                                       | в любом поле 🔹                        |  |  |
| Выбрано 0 записей                                                                            | Год издания:                          | 2015                                  |  |  |
|                                                                                              |                                       | по                                    |  |  |
|                                                                                              |                                       | 2015                                  |  |  |
|                                                                                              | Характер документа:                   | Методический материал (без уточнения) |  |  |
|                                                                                              | С электронными<br>версиями:           | 0                                     |  |  |

### Профиль читателя на сайте библиотеки

Читательский профиль на сайте библиотеки дает вам возможность в любое время посмотреть, какие книги находятся у вас на руках, когда их необходимо вернуть, сделать предварительный заказ книг, получить доступ к «Электронной библиотеке». Чтобы посмотреть ваш читательский профиль, необходимо авторизоваться.

Для этого в нижнем левом углу страницы <u>http://opac.somb.ru:8087/jirbis2/</u> в блоке «Авторизация» введите вашу фамилию (без инициалов, без имени и отчества, без символов, без знаков препинания, без пробелов), пароль – номер вашего читательского билета. Нажмите кнопку «Войти».

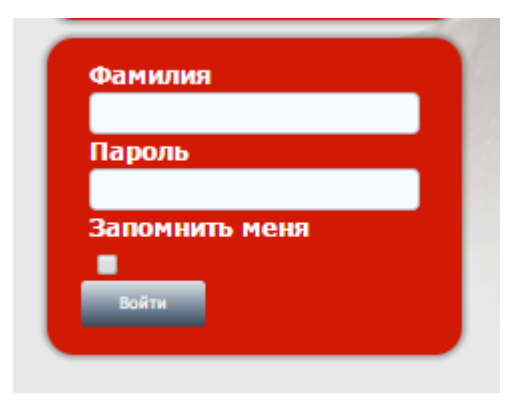

Для улучшения работы сервиса авторизации, необходимо предоставить сотрудникам Абонемента свой адрес электронной почты для внесения его в базу данных.